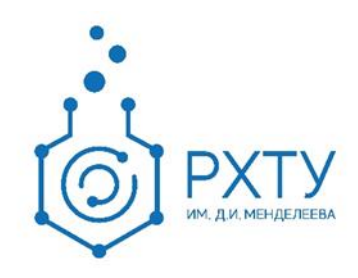

## Инструкция по работе в информационной системе Портал поступающего Получение пароля от личного кабинета

Версия редакции: 0.1

Дата редакции: 12.07.2023 г.

Москва, 2023 г.

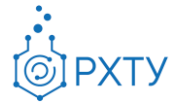

## Поступающий не подавал заявление через Личный кабинет, но подал его в приемную комиссию лично или по почте

Если поступающий подал заявление в приемную комиссию лично (т.е. заявление поступающего было внесено непосредственно в документ «Заявление поступающего») и хочет изменить данные или следить за результатами приемной кампании в Личном кабинете, то ему необходимо получить пароль.

Для этого необходимо в личном кабинете нажать на ссылку «Уже подали заявление? Получите пароль от личного кабинета».

| В | х | o | Д |
|---|---|---|---|
|   |   |   |   |

## Личный кабинет

| Электронная почта или имя пользователя *                           |  |  |  |
|--------------------------------------------------------------------|--|--|--|
|                                                                    |  |  |  |
| Пароль *                                                           |  |  |  |
|                                                                    |  |  |  |
| Я не робот гсСАРТСНА<br>Конфиденциальность - Условия использования |  |  |  |
| 🗆 Запомнить меня                                                   |  |  |  |
| Вход                                                               |  |  |  |
| Хотите подать заявление? Зарегистрируйтесь.                        |  |  |  |
| Уже подали заявление? Получите пароль от личного кабинета.         |  |  |  |

Рис. 1. Кнопка для получения пароля от личного кабинета

В открывшемся разделе перейти по ссылке «Восстановить доступ».

<u>Вход</u>

## Запрос сброса пароля

E-mail \* Если у вас нет доступа к почте или вы не регистрировались через этот личный кабинет, вы можете восстановить доступ.

Рис. 2. Восстановление доступа

Инструкция по работе в информационной системе Портал поступающего Редакция 0.1 от 12.07.2023 Документ разработан ДИТ РХТУ им. Д.И. Менделеева

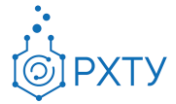

На странице восстановления доступа внести фамилию, имя и отчество (отчество не обязательно), указать тип документа, удостоверяющего личность, серию и номер паспорта, дату рождения. После этого нажать кнопку «Создать пароль».

|                        |                     | Вход           |
|------------------------|---------------------|----------------|
| Восстановление доступа |                     |                |
| Фамилия *              | Тип документа       |                |
| Иванов                 | Паспорт РФ          | ~              |
| Имя *                  | Серия паспорта      | Номер паспорта |
| Иван                   | 1234                | ✓ 12345 ✓      |
| Отчество               | <br>Дата рождения * |                |
| Иванович               | 01.01.2001          | ✓ 🗎            |
|                        |                     | Создать пародь |

Рис. 3. Заполнение полей для получения доступа

Откроется окно восстановления доступа, где нужно будет указать свой e-mail, ввести и подтвердить пароль и нажать кнопку «**Восстановить доступ**». На указанный e-mail придет письмо с логином и паролем для доступа в Личный кабинет. В дальнейшем эти логин и пароль будут использоваться для входа в Личный кабинет.

|                                                                | Бход                                                                                                    |
|----------------------------------------------------------------|----------------------------------------------------------------------------------------------------|
| Ваши данные успешно найдены в системе вуза. Необходимо заверши | ить регистрацию. Х                                                                                                |
| Восстановление доступа<br>Электронная почта *                  | Этот email будет использоваться для регистрации. На него придет<br>письмо с логином и паролем от вашего аккаунта. |
| Пароль *                                                       | В дальнейшем этот пароль будет использоваться для входа в ваш<br>кабинет.                                         |
| Повторите пароль *                                             |                                                                                                    |

Рис. 4. Кнопка «Восстановить доступ»

Duran